## INSTRUCTIONS FOR INSTALLING THE BBB DYNAMIC SEAL ON FACEBOOK

**STEP 1** – Log into your BBB account with your email and password.

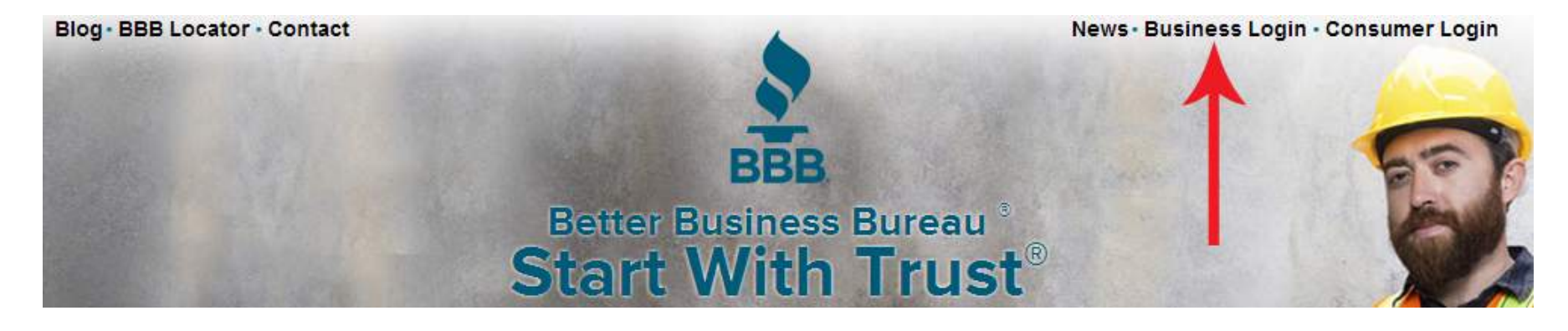

## **BUSINESS LOGIN**

| Your Email:                                             | Forgot your BBB Password? Click here.<br>Click here to obtain a BBB Password. |
|---------------------------------------------------------|-------------------------------------------------------------------------------|
| Your BBB Password:                                      | I need help with my BBB Login!                                                |
| Remember my Email                                       |                                                                               |
| Login to my BBB Business Account                        |                                                                               |
| $8^+$ Sign in YAHOO! <b>f</b> Sign in <b>in</b> Sign In |                                                                               |
|                                                         |                                                                               |

STEP 2 – Locate your Accredited Business online seal generator. This is the same seal that you are able to install on your website.

**STEP 3** - Choose the desired seal color, orientation, and whether or not to display your BBB rating. Be sure to go through all 4 steps. They appear one click at a time.

Highlight the HTML code and copy it. Now the code is in your clipboard and you can paste it into the Facebook application.

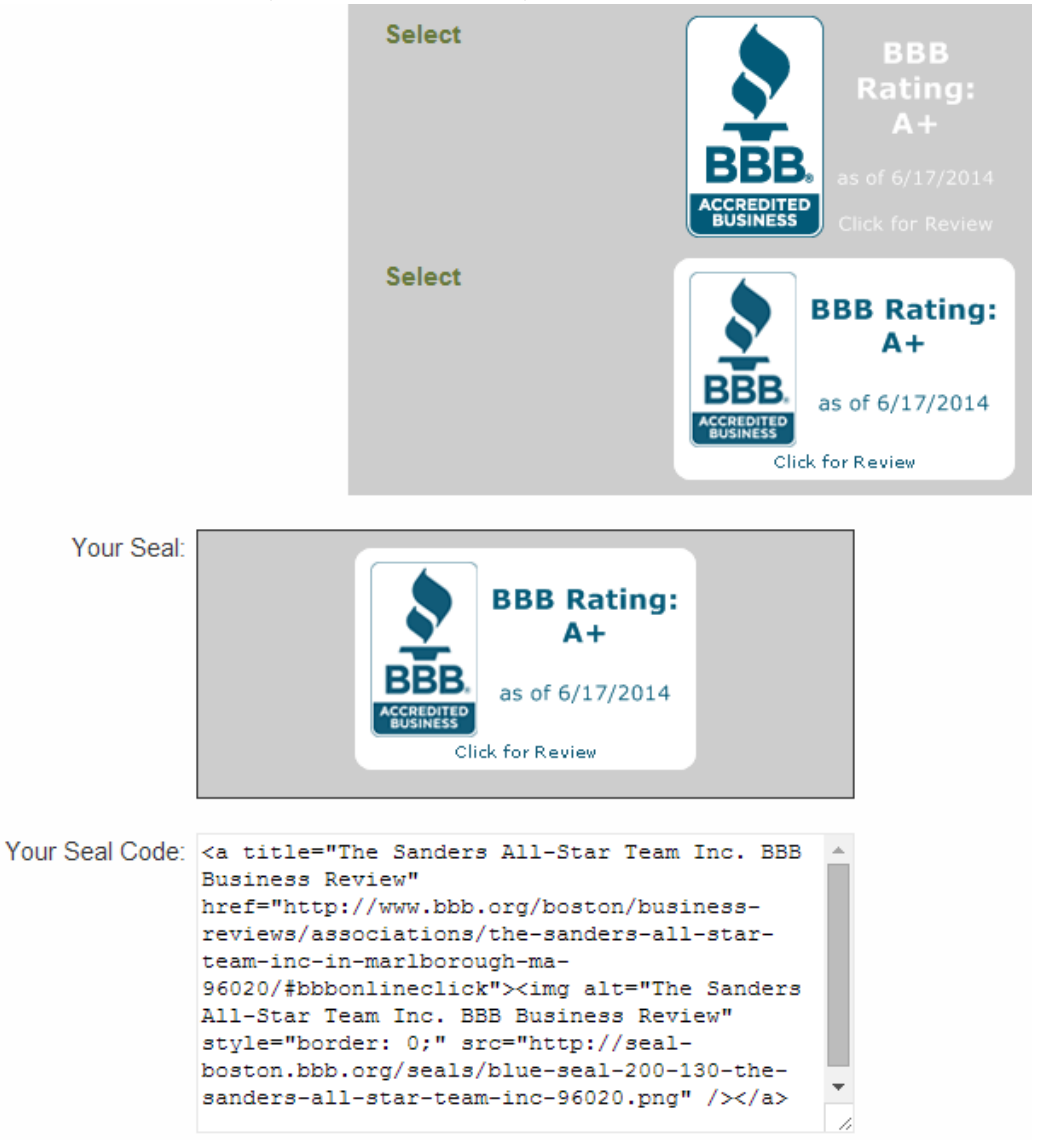

**STEP 4** – You will need an image of the BBB Accredited Business Seal to replace the existing image of the Facebook application. Please download the jpeg image named AB\_Seal.jpg on the previous screen. You will need to save this image somewhere easily accessible once logged into your Facebook.

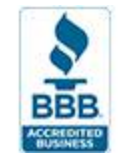

**STEP 5** – In a new window, login to your Facebook account (as your personal profile). In the "Search" box, search for and select "Static HTML: iframe tabs".

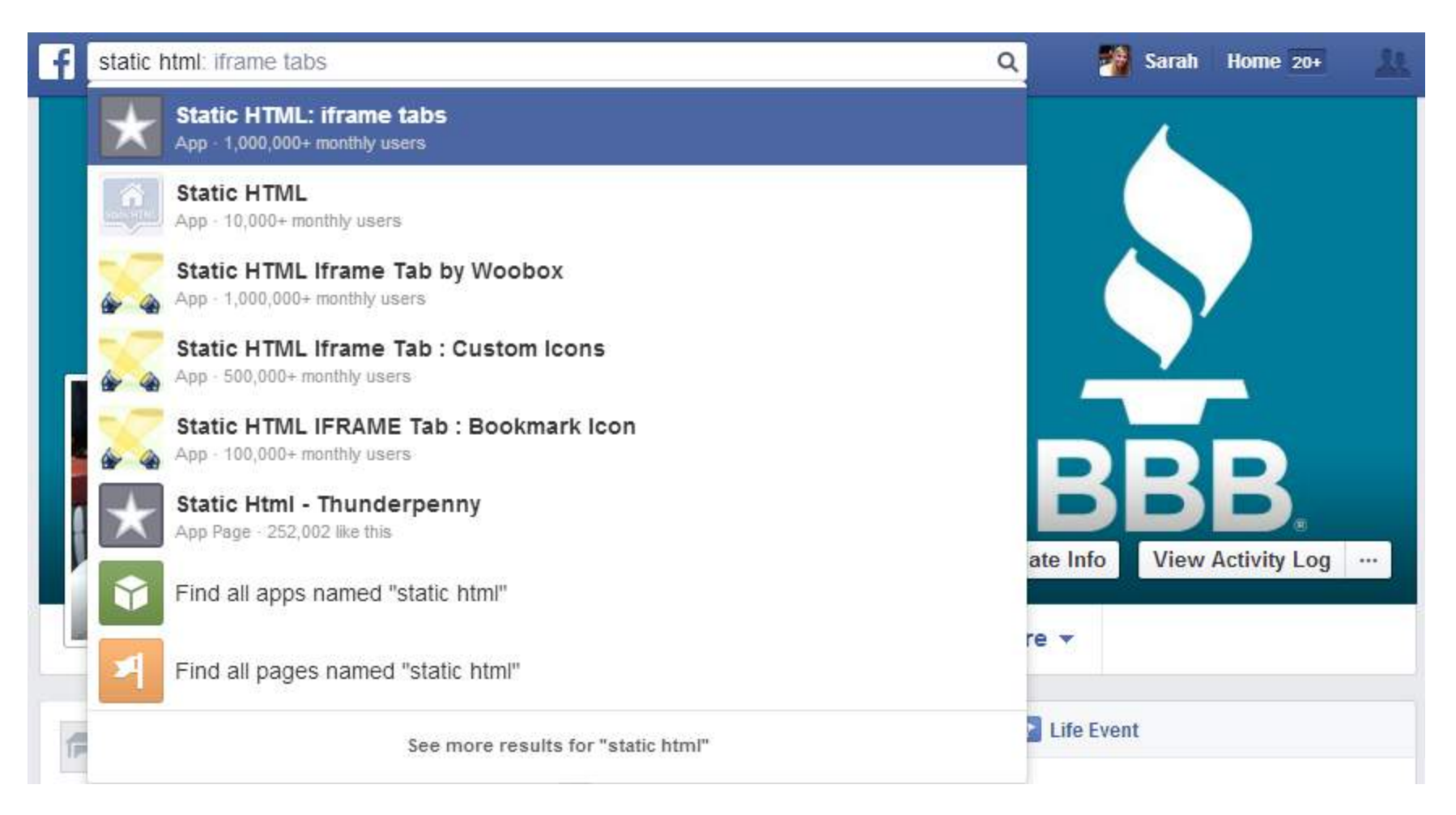

**STEP 6** – Once selected, click "Add Static HTML to a Page." You will be prompted to select your Facebook page.

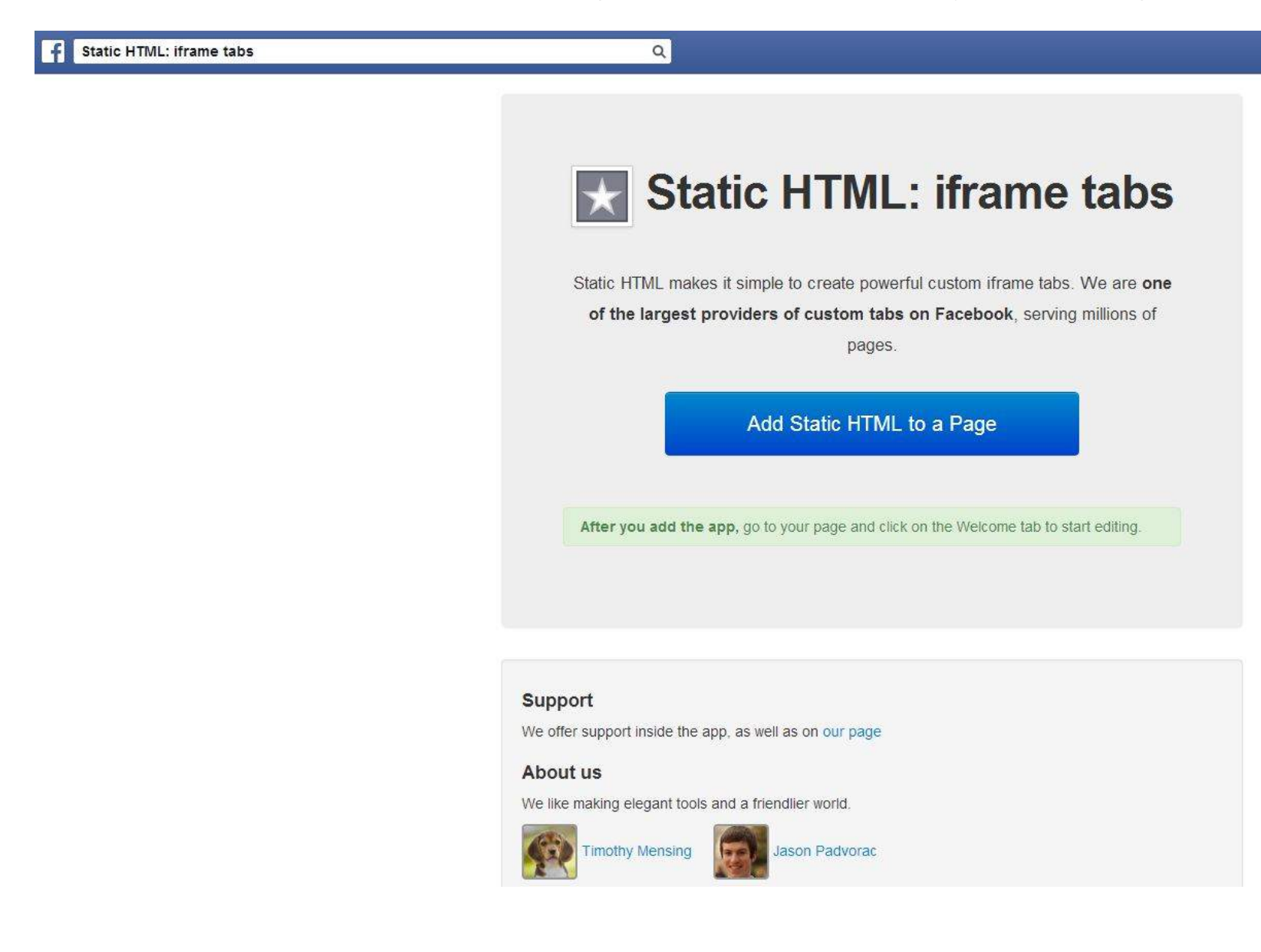

**STEP 7** – Switch users on Facebook, so that you are using Facebook as your business. Find the recently added tab. It will be in the two spots below.

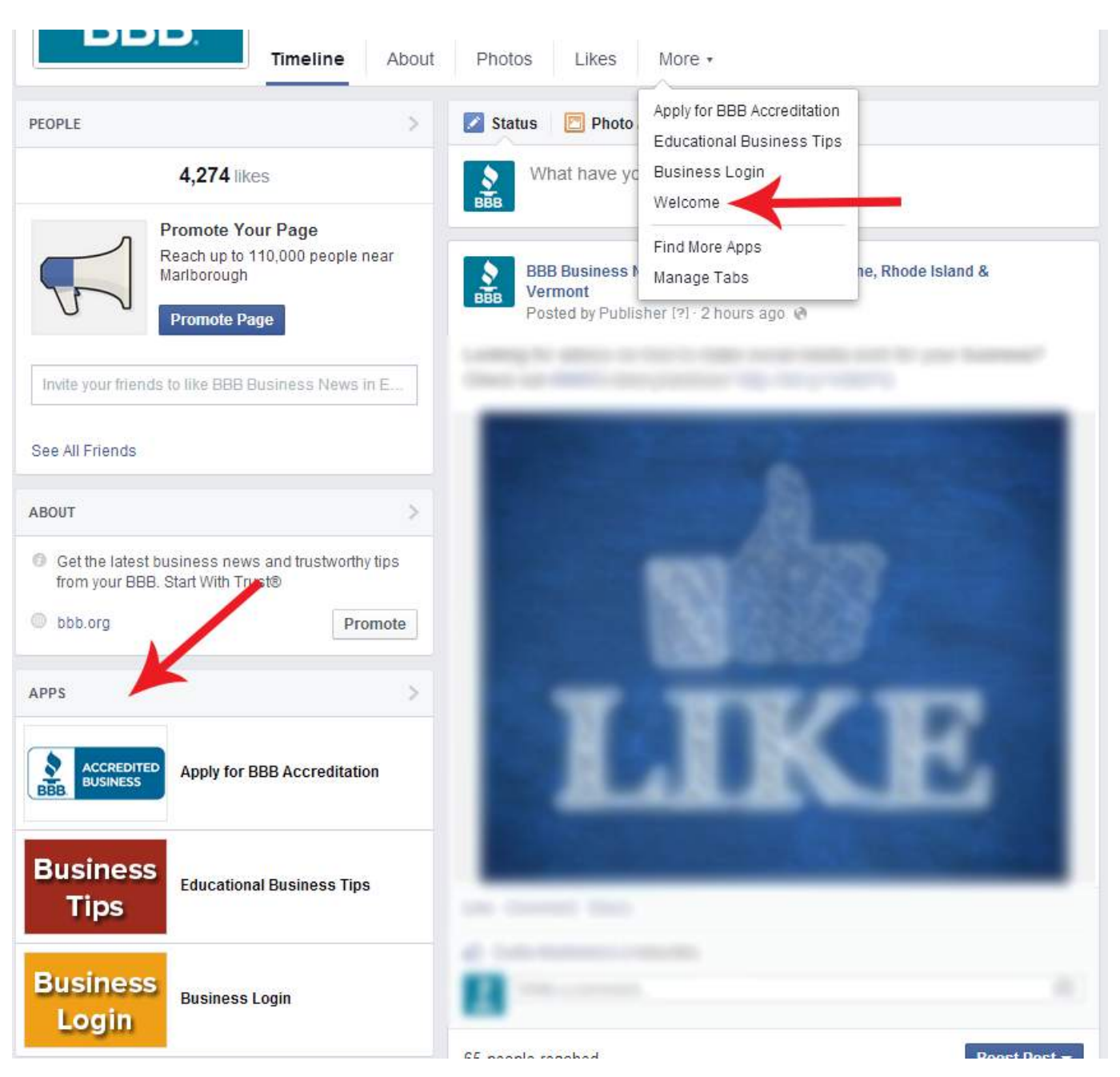

STEP 8 - Select "Manage Tabs." Then select, "Add or Remove Tabs."

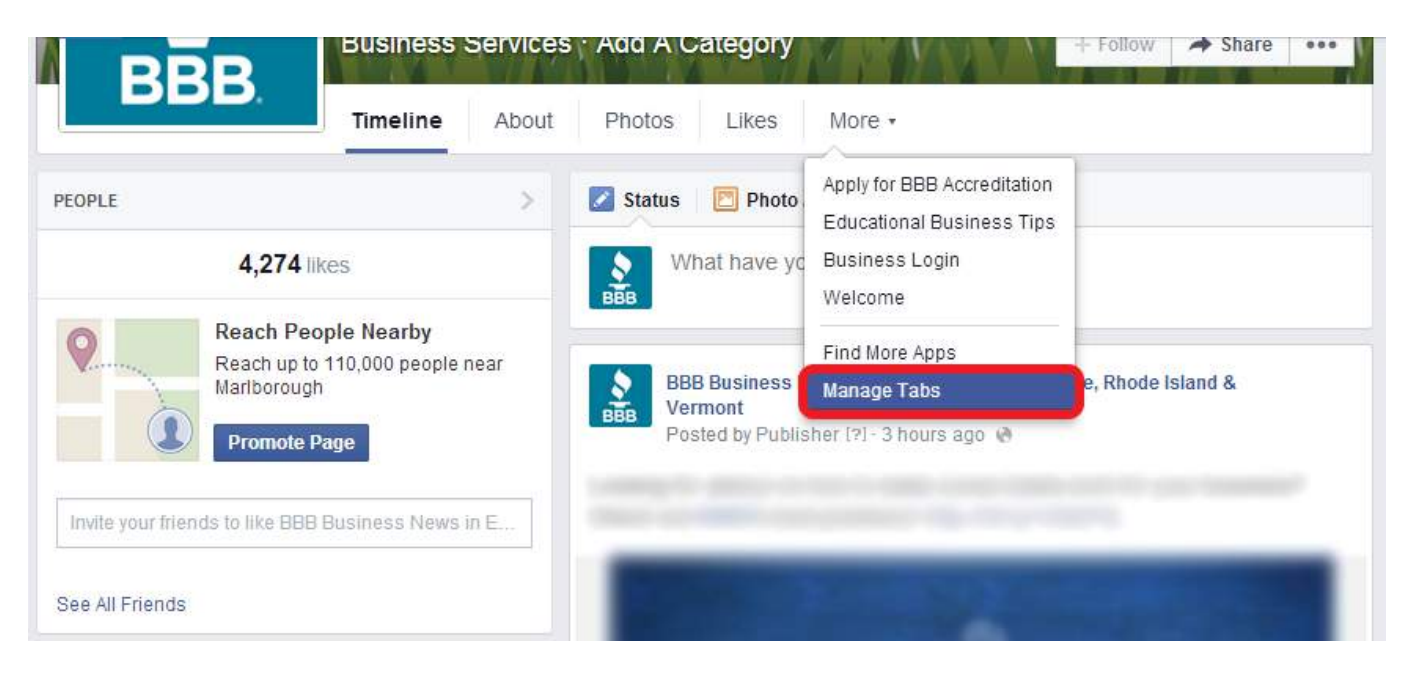

| ſ                    | vlanage | labs        |            |                     | ×           |
|----------------------|---------|-------------|------------|---------------------|-------------|
|                      |         |             | 🕂 Drag     | to Reorder          |             |
| Nearby<br>000 people | 24      | About       |            |                     |             |
|                      |         | Photos      |            |                     |             |
|                      | ß       | Likes       |            |                     |             |
|                      | ۲       | Apply for B | BB Accred  | tation              |             |
| ness news            | 0       | Educationa  | l Business | Tips                |             |
|                      | 0       | Business Lo | ogin       |                     |             |
|                      | $\star$ | Welcome     |            |                     |             |
|                      |         |             | Add as D   | Taba                |             |
| id trustwort         |         | _           | Add of Re  | eniove rabs         |             |
| P                    |         |             |            |                     | Save Cancel |
|                      | _       |             |            | 10111000109-24-2222 | annun se    |

STEP 9 - Find the recently added tab. It is named, "Static HTML: iframe tabs." Then select "Edit Settings."

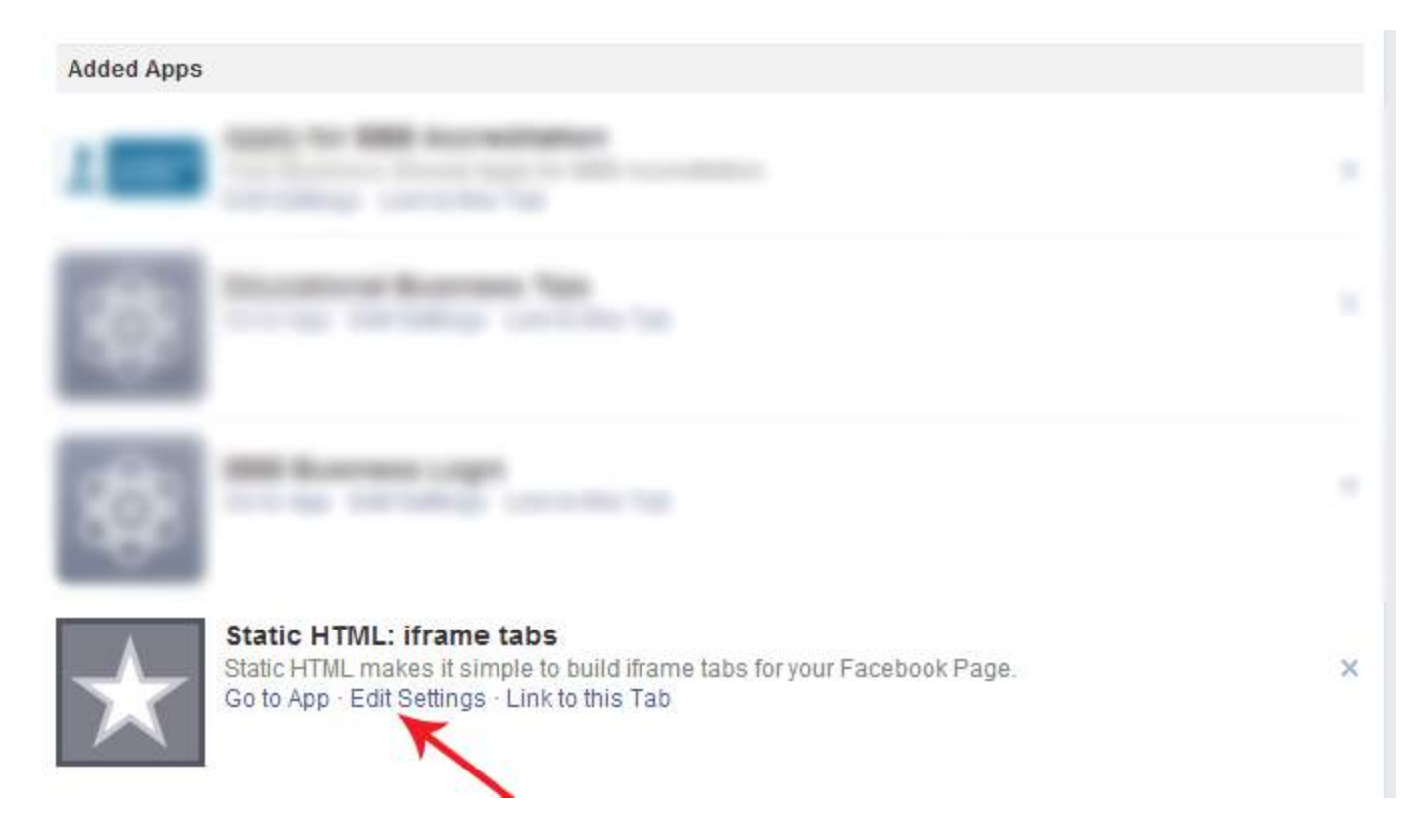

**STEP 10** – Here, you will enter a Custom Tab Name of "BBB Business Review" or "Our BBB Rating" and click on "Save." Stay within this window to replace the Custom Tab Image.

| Insights | Settings              |                                                          |
|----------|-----------------------|----------------------------------------------------------|
|          | Added Apps            |                                                          |
|          | Edit Static HTML: ifr | ame tabs Settings                                        |
|          | Profile               |                                                          |
|          | Tab:                  | Added (remove)                                           |
|          | Custom Tab Image:     | Change                                                   |
|          | Custom Tab Name:      | Our BBB Rating Save Leave blank to use the default name. |
|          |                       | Okay                                                     |
|          |                       |                                                          |

**STEP 11** – To upload a Custom Tab Image, select Change. The following page will display. Select "Choose File" and search for AB\_Seal.jpg. This is the image provided by BBB in STEP 5. Upload this image and click on "Okay."

|                     | face                 | book 2             | k 🛡 🛛                                                                           | Search for people                                     | e, places and                                                     | things                                                     |                                               |        | Q               |              |
|---------------------|----------------------|--------------------|---------------------------------------------------------------------------------|-------------------------------------------------------|-------------------------------------------------------------------|------------------------------------------------------------|-----------------------------------------------|--------|-----------------|--------------|
|                     | Upl                  | oad a Cust         | om Image                                                                        |                                                       |                                                                   |                                                            |                                               |        |                 |              |
|                     |                      |                    | Page: Bette<br>Rhod                                                             | r Business Burea<br>e Island & Vermo                  | u of E. Massao<br>nt                                              | chusetts, Ma                                               | ine,                                          |        |                 |              |
|                     |                      | Applicati          | on Tab: Static                                                                  | HTML: iframe ta                                       | bs                                                                |                                                            |                                               |        |                 |              |
|                     |                      |                    | Image:                                                                          |                                                       |                                                                   |                                                            |                                               |        |                 |              |
|                     | About                | Create Ad          | Create Page                                                                     | Developers                                            | Careers                                                           | Privacy                                                    | Cookies                                       | Terms  | Help            |              |
|                     | Faceboo              | k © 2013 · Eng     | glish (US)                                                                      |                                                       |                                                                   |                                                            |                                               |        |                 |              |
| facebook            | 魚頭                   | Search for p       | eople, places and th                                                            | ings                                                  | ٩                                                                 |                                                            |                                               | BEB BE | tter Business I | lureau of E. |
| Upload a Cu         | stom Ima             | ge                 |                                                                                 |                                                       |                                                                   |                                                            |                                               |        |                 |              |
|                     | Page:                | Better Business B  | ureau of E. Massach                                                             | usetts, Maine,                                        |                                                                   |                                                            |                                               |        |                 |              |
| Applica             | ation Tab:<br>Image: | Static HTML: ifran | e tabs                                                                          |                                                       |                                                                   |                                                            |                                               |        |                 |              |
| About Create Ad     | l Create             | Page Develop       | Upload P                                                                        | age Tab Image                                         | · · · · · · · · · · · · · · · · · · ·                             | .4.2                                                       | _                                             |        |                 |              |
| Facebook © 2013 • E | English (US)         |                    | You can uplo<br>File size limit<br>Choose Fi<br>By uploading t<br>pornographic. | ad a JPG, GIF, or PNG<br>5 MB. If your upload o<br>le | G file. The size of<br>does not work try<br>you have the right to | the image must<br>a smaller pictu<br>o distribute this imi | be 111 x 74 pb<br>re.<br>age and that it is n | iels.  |                 |              |
|                     |                      |                    |                                                                                 |                                                       |                                                                   |                                                            | Cai                                           | ncel   |                 |              |

**STEP 12** – When completed, return to your business profile page and see the results. Next, the HTML code for the dynamic BBB Accredited Business Seal will need to be pasted into the Static HTML: iframe application. Click on the tab name ("Our BBB Rating" shown below) and select "Edit Tab."

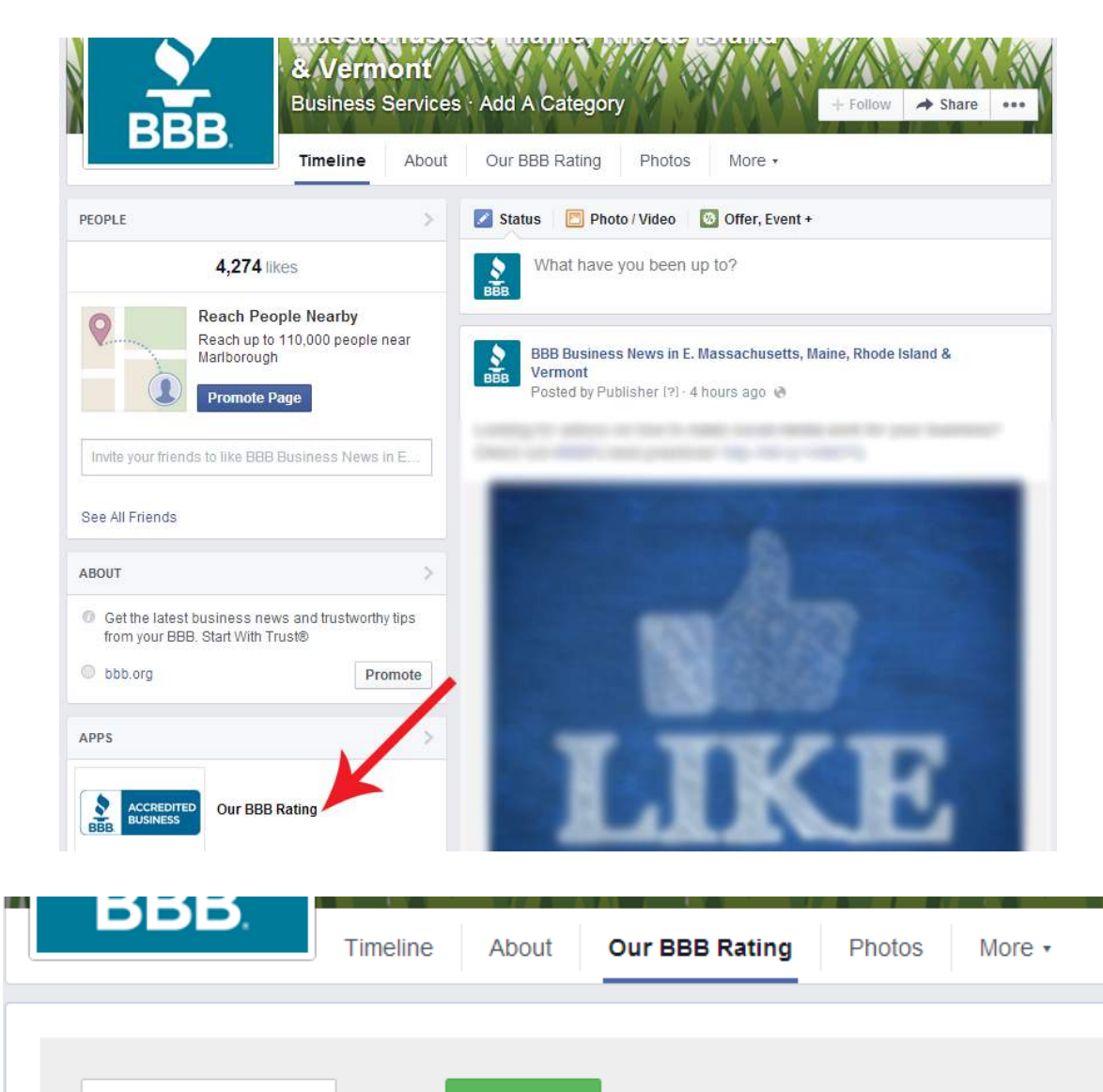

Edit tab →

View tab as a visitor

**STEP 13** – This screen will appear. Paste the html code copied from the BBB Dynamic Seal Page and click "Preview tab" to see how the seal will display to visitors. Click "Save and Publish."

| View tab in                           | Facebook                         |                                     |                          |                                    |               | Done editing tab 🗙   |
|---------------------------------------|----------------------------------|-------------------------------------|--------------------------|------------------------------------|---------------|----------------------|
| Content                               | Fangate                          | Analytics                           | Settings                 |                                    | Save & Publis | <b>Q</b> Preview tab |
| ★ s                                   | tatic HTML                       | See more apps                       | Choose an I              | HTML template                      |               |                      |
| index.html<br>You only :<br>and scrip | need to use th<br>t.js are for i | his index.html b<br>f you prefer to | ox to host<br>organize y | your code, styl<br>our code furthe | e.css<br>r.   | Upload image         |
| P                                     | aste                             | , the                               |                          | ML C                               | ode He        | Pre                  |
| Ľ                                     |                                  |                                     |                          |                                    |               |                      |
|                                       |                                  |                                     |                          |                                    |               |                      |

## \*<mark>If you receive an error message add an "s" to http:// so it looks like https://\*</mark>

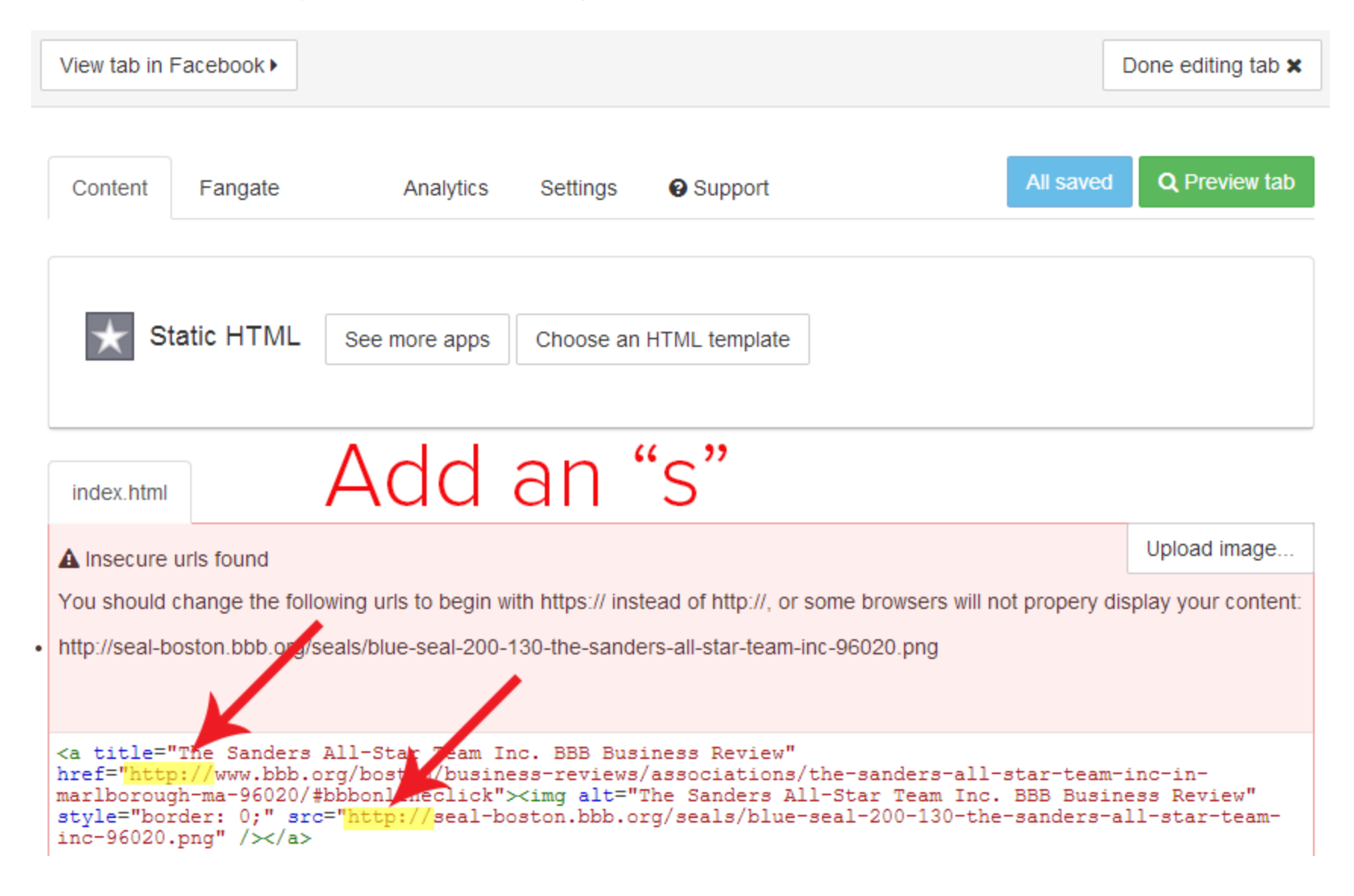

**STEP 14** – Click on "Preview Tab." Installation is complete. It should look like this (the logo may be different):

| DDD               | Business    | Services   | Add A Category |        |        | + Follow | → Share | - // |
|-------------------|-------------|------------|----------------|--------|--------|----------|---------|------|
| DDD.              | Timeline    | About      | Our BBB Rating | Photos | More + |          |         |      |
|                   |             |            | i.             |        |        |          |         |      |
| View tab as a vis | sitor       | Edit tab → |                |        |        |          |         |      |
| BBB R             | ating:<br>+ |            |                |        |        |          |         |      |
| A                 |             |            |                |        |        |          |         |      |
| BBBB. as of 6/1   | 7/2014      |            |                |        |        |          |         |      |

\*Admin mode will only be shown to you

**STEP 15** - Visitors to your Facebook page will click on "Our BBB Rating" tab to reveal the BBB Accredited Business seal. When the seal is clicked, the BBB Business Review for your business will display within your Facebook page.

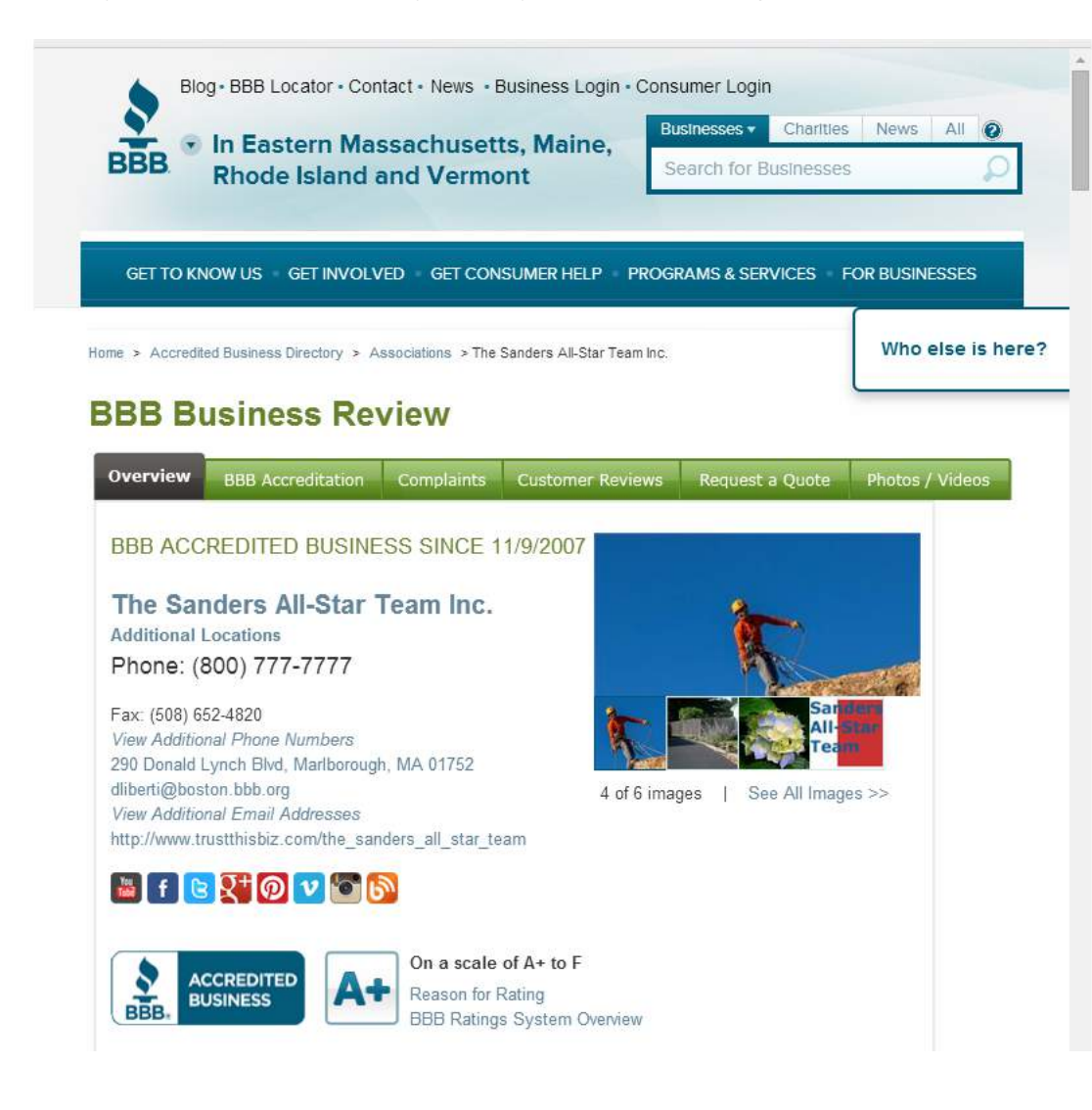